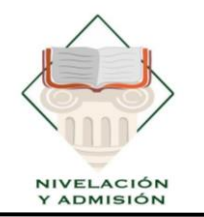

### UNIDAD DE NIVELACIÓN Y ADMISIÓN

U N E S U M Creada el 7 de Febrero de 2001

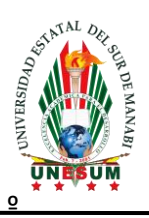

# PROCESO DE POSTULACION EXTRAORDINARIA UNESUM

## **PRIMER PERIODO 2023**

### **INSTRUCTIVO**

**V.1.0** 

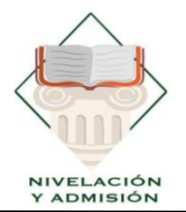

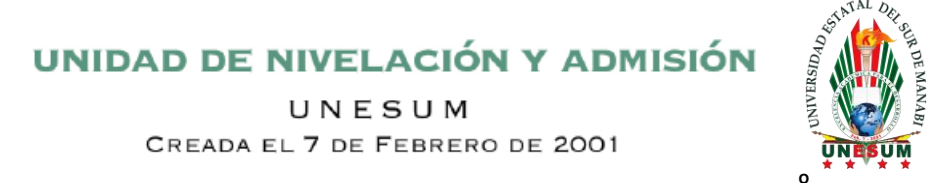

NOTA: recuerda que, si no realizaste el registro único del primer periodo 2023, no estarás registrado en la base de datos.

Ingresar a la página principal: www.admisión.unesum.edu.ec

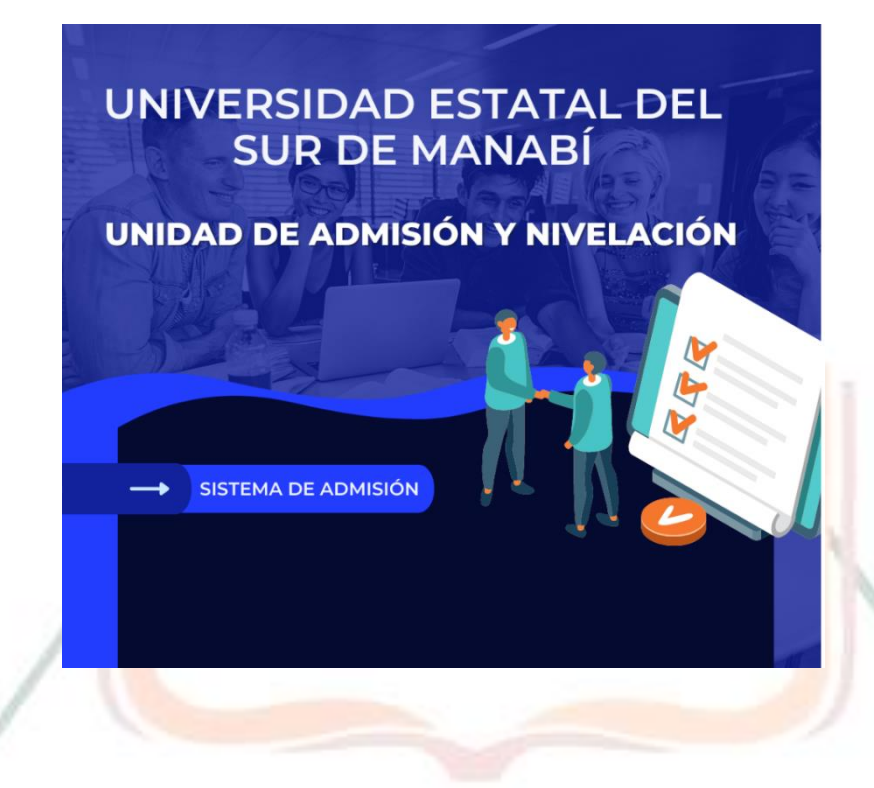

#### 2) Validar tu cuenta

Ingresar con el número de cédula o pasaporte clic en "Validar.

| Identi            | ficac   | ión    |
|-------------------|---------|--------|
| Tipo de identific | cación: | Cédula |
| ldentificación    |         |        |
| VA                | LIDAR   |        |

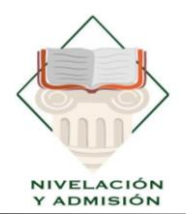

### UNIDAD DE NIVELACIÓN Y ADMISIÓN

U N E S U M Creada el 7 de Febrero de 2001

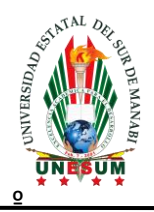

3) Luego rellena tus datos personales y le das a **CONTINUAR** 

| •           |       |                    |                                         |
|-------------|-------|--------------------|-----------------------------------------|
|             | Com   | Datos<br>plete los | <b>personales</b><br>siguientes campos: |
| L Nombres:  | JO    | SE RENE            |                                         |
| Apellidos:  | CA    | STILLO V           | /ILLAMAR                                |
| Fecha de I  | nacim | niento:            | dd/mm/aaaa                              |
| Nacionalia  | dad:  | ECUAT              | ORIANA                                  |
| 🙀 Género:   | Maso  | culino             |                                         |
| País de ori | gen:  |                    |                                         |
|             |       | CONTI              | NUAR                                    |

4) Luego deberás ingresar un correo electrónico (Para recuperar la contraseña en caso de que te olvides), y una contraseña, la cual debes validar en el campo repetir contraseña.

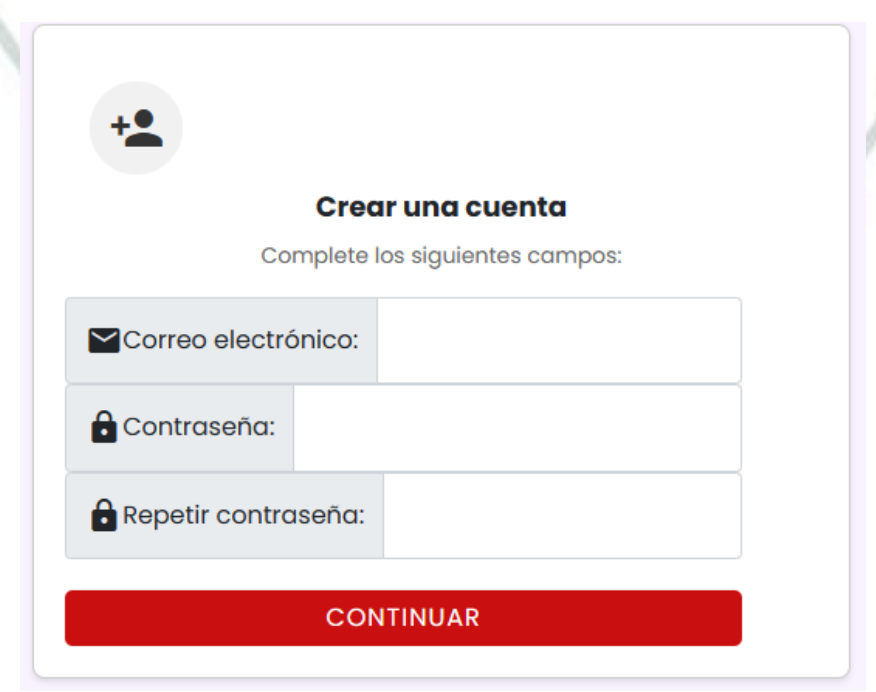

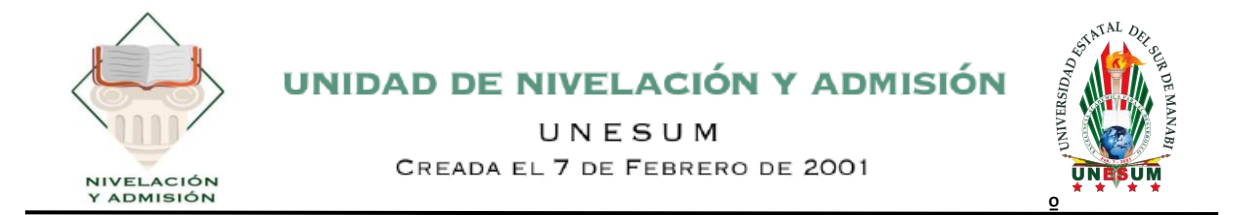

5) Página principal

Para postular la carrera debes elegir la Opción **VER DETALLES**, o en la parte izquierda elegir *Postulación de carreras*.

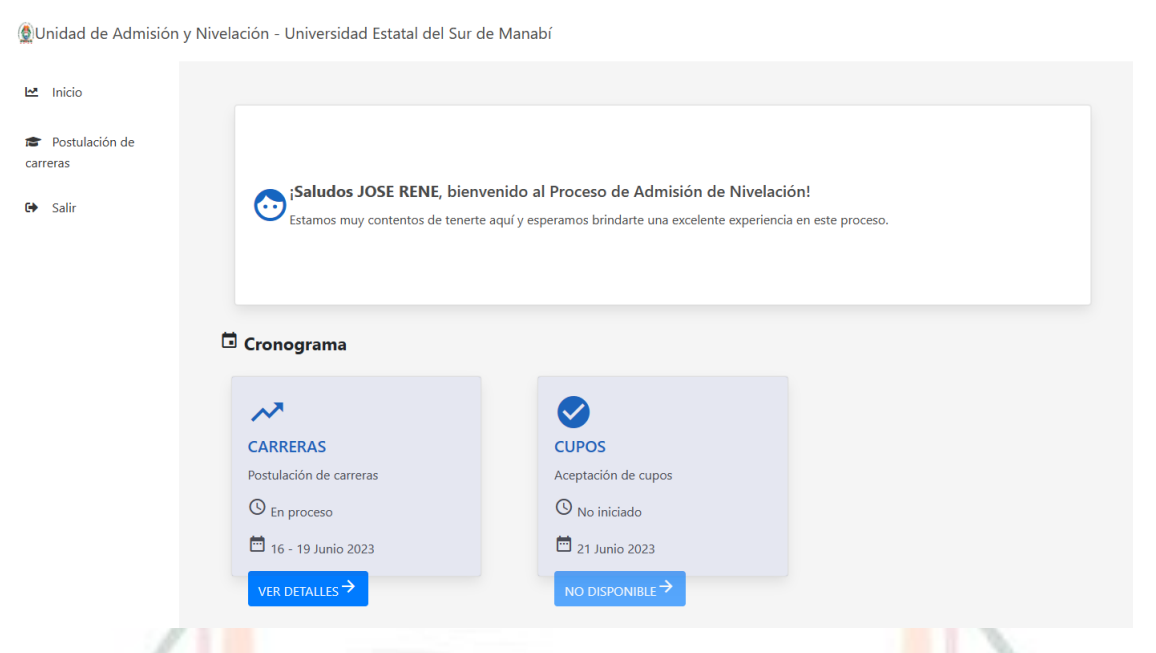

6) Deberás leer las instrucciones, una vez seguro, dar clic a Selección carreras

|                 | POSTULACIÓN DE CARRERAS                                                                                                    |
|-----------------|----------------------------------------------------------------------------------------------------|
| * * * * *       | Cedula:<br>Apellidos: CASTILLO VILLAMAR<br>Nombres: JOSE RENE<br>Estado Civil: S<br>Fecha de nacimiento: 2000-02-22<br>Puntaje final de postulación:                                                                                                    |
|                 | 1000                                                                                                    |
| 0               | Selecciona la(s) carrera(s) dando clic en el botón "Seleccionar carrera", la prioridad estará marcada por tu orden de selección.  Elige responsablemente las opciones de carrera, ten en cuenta que podrás obtener un cupo de acuerdo al orden de asignación, orden de prioridad, disponibilidad de cupos y puntaje de postulación obtenido.                                   |
| ()<br>()<br>car | Después de completar tu postulación asegúrate de dar clic en "Enviar postulación", guardar o imprimir tu comprobante.<br>Recuerda que si agotaste el número máximo de matrículas permitidas en una asignatura o carrera, no podrás matricularte nuevamente en la misma carrera u otra<br>rera que contenga la misma asignatura dentro de la institución de educación superior. |
| 0               | Previo a realizar tu postulación revisa la oferta académica disponible.<br>Recuerda que la asignación de cupos se realizará en función del orden de asignación.<br>Si obtienes un cupo en tu primera opción de carrera y no lo aceptas o no te pronuncias, no podrás participar en las siguientes etapas del actual proceso de                                                 |
| adr<br>()       | nsion.<br>Recuerda que si tienes un cupo activo o un título de tercer nivel y obtienes un nuevo cupo, se considerará como segunda carrera.<br>> Seleccionar carrera                                                                                                    |

Km 1 ½ Via Jipijapa – Noboa – Campus los Ángeles

9

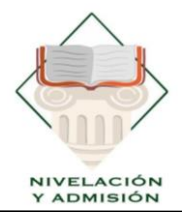

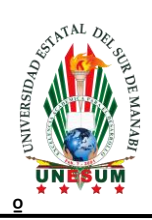

#### 7) Debes elegir 3 carreras, en orden de prioridad 1, 2 y 3.

|        |                                       |                                                                                                    |           |          |                   |        |                |                   |                              |             | × |
|--------|---------------------------------------|----------------------------------------------------------------------------------------------------|-----------|----------|-------------------|--------|----------------|-------------------|------------------------------|-------------|---|
| Buscar | r carrera                             |                                                                                                    |           |          |                   |        |                |                   |                              |             | ] |
|        | Nombre de la institución              | Carrera                                                                                                    | Provincia | Ciudad   |                   | Nivel  | Modalidad      | Jornada           | Cupos remanentes disponibles | Observación |   |
|        | Universidad Estatal del Sur de Manabí | Administración de empresas                                                                                                    | Manabi    | Jipijapa | Matriz - Jipijapa | Tercer | Presencial     | Matutina          | 82                           | General     |   |
|        | Universidad Estatal del Sur de Manabí | Administración de empresas                                                                                                    | Manabi    | Jipijapa | Matriz - Jipijapa | Tercer | Presencial     | Vespertina        | 88                           | General     |   |
|        | Universidad Estatal del Sur de Manabí | Administración de empresas                                                                                                    | Manabi    | Jipijapa | Matriz - Jipijapa | Tercer | Semipresencial | No Aplica Jornada | 203                          | General     |   |
|        | Universidad Estatal del Sur de Manabí | Agropecuaria                                                                                                    | Manabi    | Jipijapa | Matriz - Jipijapa | Tercer | Presencial     | Matutina          | 45                           | General     |   |
|        | Universidad Estatal del Sur de Manabí | Agropecuaria                                                                                                    | Manabi    | Jipijapa | Matriz - Jipijapa | Tercer | Presencial     | Vespertina        | 63                           | General     |   |
|        | Universidad Estatal del Sur de Manabí | Contabilidad y Auditoría                                                                                                    | Manabi    | Jipijapa | Matriz - Jipijapa | Tercer | Presencial     | Matutina          | 80                           | General     |   |
|        | Universidad Estatal del Sur de Manabí | Contabilidad y Auditoría                                                                                                    | Manabi    | Jipijapa | Matriz - Jipijapa | Tercer | Presencial     | Vespertina        | 98                           | General     |   |
|        | Universidad Estatal del Sur de Manabí | Educación                                                                                                    | Manabi    | Jipijapa | Matriz - Jipijapa | Tercer | -              | No Aplica Jornada | 22                           | General     |   |
|        | Universidad Estatal del Sur de Manabí | Enfermenia                                                                                                    | Manabi    | Jipijapa | Matriz - Jipijapa | Tercer | Presencial     | Matutina          | 2                            | General     |   |
|        | Universidad Estatal del Sur de Manabí | Enfermenia                                                                                                    | Manabi    | Jipijapa | Matriz - Jipijapa | Tercer | Presencial     | Vespertina        | 4                            | General     |   |
|        | Universidad Estatal del Sur de Manabí | Ingeniería Ambiental                                                                                                    | Manabi    | Jipijapa | Matriz - Jipijapa | Tercer | Presencial     | Matutina          | 81                           | General     |   |
|        | Universidad Estatal del Sur de Manabí | Ingeniería Ambiental                                                                                                    | Manabi    | Jipijapa | Matriz - Jipijapa | Tercer | Presencial     | Vespertina        | 76                           | General     |   |
|        | Universidad Estatal del Sur de Manabí | Ingeniería Civil                                                                                                    | Manabi    | Jipijapa | Matriz - Jipijapa | Tercer | Presencial     | Matutina          | 58                           | General     |   |
|        | Universidad Estatal del Sur de Manabí | Ingeniería Civil                                                                                                    | Manabi    | Jipijapa | Matriz - Jipijapa | Tercer | Presencial     | Vespertina        | 116                          | General     |   |
|        | Universidad Estatal del Sur de Manabí | Ingeniería Forestal                                                                                                    | Manabi    | Jipijapa | Matriz - Jipijapa | Tercer | Presencial     | Matutina          | 58                           | General     |   |
| -      |                                       | and the second second sec |           |          |                   | -      |                |                   |                              |             |   |

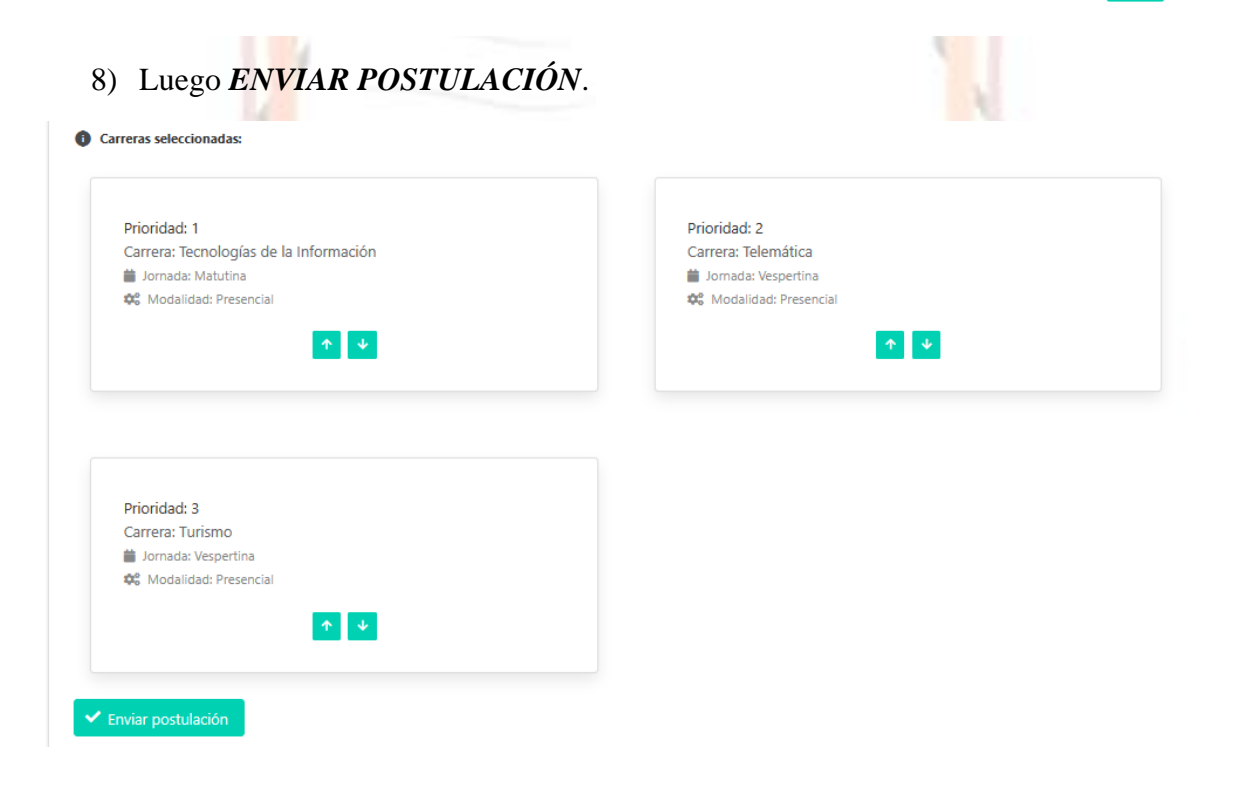

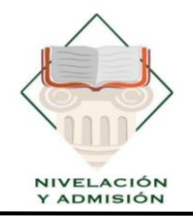

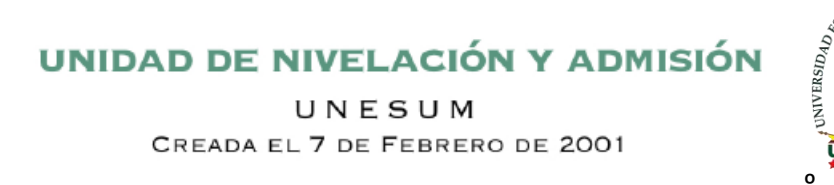

#### 9) Posteriormente clic en confirmación

| 6                                                                                                    |                                                                                   |
|----------------------------------------------------------------------------------------------------|-----------------------------------------------------------------------------------|
| Co                                                                                                    | ntirmación                                                                        |
| ¿Estás seguro de registr                                                                                                  | ar la postulación?                                                                |
| Carreras seleccionadas:<br>Prioridad 1: Tecnologías<br>Presencial<br>Prioridad 2: Telemática:<br>Prioridad 3: Turismo: Ve | : de la Información: Matutina:<br>Vespertina: Presencial<br>Ispertina: Presencial |
|                                                                                                    | Cancelar Ace                                                                      |

10) Esta sería la postulación

| Se han enviado las 3 carreras con éxito.                                                                                                    |                                                                                                    |                                                                                                    |                                 |
|----------------------------------------------------------------------------------------------------|----------------------------------------------------------------------------------------------------|----------------------------------------------------------------------------------------------------|---------------------------------|
| Prioridad: 1                                                                                                    |                                                                                                    |                                                                                                    |                                 |
|                                                                                                    | Detalle de la carrera                                                                                               |                                                                                                    | Cupos remanentes<br>disponibles |
| <ul> <li>✿ Nombre de la institución:</li> <li>UNIVERSIDAD ESTATAL DEL SUR DE MANABÍ</li> <li>֎ Carrera:</li> <li>Tecnologías de la Información</li> <li>֎ Facultad:</li> <li>Ciencias Técnicas</li> <li>♥ Tipo de cupo:</li> <li>Nivelación</li> </ul> | <b>†∔ Puntaje de postulación:</b><br>1000<br><b>♥ Campus:</b><br>Matriz - Jipijapa<br><b>⊕ Provincia:</b><br>Manabi | <ul> <li>Ciudad:<br/>Jipijapa</li> <li>Modalidad:<br/>Presencial</li> <li>Jornada:<br/>Matutina</li> <li>Nivel:<br/>Tercer Nivel</li> </ul>   | 102                             |
| Prioridad: 2                                                                                                    |                                                                                                    |                                                                                                    |                                 |
|                                                                                                    | Detalle de la carrera                                                                                               |                                                                                                    | Cupos remanentes<br>disponibles |
| Mombre de la institución:<br>UNIVERSIDAD ESTATAL DEL SUR DE MANABÍ<br>Carrera:<br>Telemática<br>Facultad:<br>Ciencias Técnicas<br>W Tipo de cupo:<br>Nivelación                                                                                        | <b>†∔ Puntaje de postulación:</b><br>1000<br><b>♥ Campus:</b><br>Matriz - Jipijapa<br><b>⊕ Provincia:</b><br>Manabi | <ul> <li>Giudad:<br/>Jipijapa</li> <li>Modalidad:<br/>Presencial</li> <li>Jornada:<br/>Vespertina</li> <li>Nivel:<br/>Tercer Nivel</li> </ul> | 124                             |
| Prioridad: 3                                                                                                    |                                                                                                    |                                                                                                    |                                 |
|                                                                                                    | Detalle de la carrera                                                                                               |                                                                                                    | Cupos remanentes<br>disponibles |
| <b>DATE NOMBRE DE la Institución:</b><br>UNIVERSIDAD ESTATAL DEL SUR DE MANABÍ                                                                                                    | <b>† i Puntaje de postulación:</b><br>1000                                                                          | ipijapa                                                                                                    | 93                              |

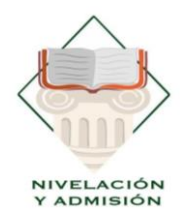

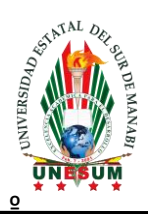

#### 11) No olvides de descargar tu comprobante de postulación

|                                                                                                    | Detalle de la carrera                                                                                 |                                                                                                    | Cupos reman<br>disponible |
|----------------------------------------------------------------------------------------------------|----------------------------------------------------------------------------------------------------|----------------------------------------------------------------------------------------------------|---------------------------|
| Mombre de la institución:<br>UNIVERSIDAD ESTATAL DEL SUR DE MANABÍ<br>Carrera:<br>Turismo<br>Facultad:<br>Ciencias Económicas<br>Tipo de cupo:<br>Nivelación | <b>†i Puntaje de postulación:</b><br>1000<br>♥ Campus:<br>Matriz - Jipijapa<br>♥ Provincia:<br>Manabi | Image: Constraint of the second second se | 93                        |
| Descargar postulación                                                                                                    |                                                                                                    | 1                                                                                                    |                           |
|                                                                                                    |                                                                                                    |                                                                                                    |                           |
|                                                                                                    |                                                                                                    |                                                                                                    |                           |
|                                                                                                    |                                                                                                    |                                                                                                    |                           |
| tamente,                                                                                                    |                                                                                                    |                                                                                                    |                           |
| tamente,                                                                                                    |                                                                                                    |                                                                                                    |                           |
| tamente,<br>Lcda. Tania I<br><b>COORDINADORA DE L</b>                                                                                                    | TARIA MARICELA<br>MACIAS PARRALES<br>Maricela Macías Parrales<br>A UNIDAD DE ADMIS                    | SNNA<br>SNNA<br>ION Y NIVEL                                                                                                    | ACIÓN                     |
| tamente,<br>Lcda. Tania I<br>COORDINADORA DE L                                                                                                    | Maricela Macías Parrales                                                                              | SNNA<br>SNNA<br>IQN Y NIVEL                                                                                                    | ACIÓN                     |